×

# Inserir Perfil da Ligação de Esgoto

O objetivo desta funcionalidade é inserir o perfil da ligação de esgoto. A opção pode ser acessada via **Menu de Sistema**, no caminho: **GSAN > Atendimento ao Público > Tabelas Auxiliares > Inserir Perfil da Ligação de Esgoto**.

Feito isso, o sistema acessa a tela abaixo:

#### Observação

Informamos que os dados exibidos nas telas a seguir são fictícios, e não retratam informações de clientes.

| Para adicionar um perfil de ligação de | e Esgoto<br>esgoto informe os dados abaixo: |         |
|----------------------------------------|---------------------------------------------|---------|
| Descrição: *                           |                                             |         |
| Percentual de Esgoto: *                |                                             |         |
| Limpar Cancelar                        | Campo Obrigatorio                           | Inserir |
| Limpar Cancelar                        |                                             | msem    |
|                                        |                                             |         |
|                                        |                                             |         |
|                                        |                                             |         |
|                                        |                                             |         |
|                                        |                                             |         |
|                                        |                                             |         |

Agora, informe, obrigatoriamente e por extenso, o campo **Descrição**, com no máximo vinte caracteres. Em seguida, o campo **Percentual de Esgoto** com, no máximo, cinco dígitos, sendo

duas decimais. Em seguida, clique no botão <u>Inserir</u> O sistema efetua algumas validações:

1.

Verificar existência de dados:

1.

Caso não constem as informações na base de dados, o sistema exibe a mensagem: *Tabela «nome da tabela» inexistente* e cancela a operação.

2.

Caso a tabela esteja sem dados, é exibida a mensagem: *Tabela «nome da tabela» sem dados para seleção* e cancela a operação.

2.

1.

Verificar preenchimento dos campos:

Caso o usuário não informe ou selecione o conteúdo de algum campo necessário à inclusão do perfil da ligação de esgoto, o sistema exibe a mensagem: *Informe «nome do campo que não foi preenchido ou selecionado»*.

3.

Verificar existência do perfil ligação de esgoto:

1.

Caso a descrição do perfil da ligação de esgoto já exista no sistema, é exibida a mensagem: Perfil da Ligação de Esgoto « descrição do perfil ligação de esgoto » já existe no cadastro.

4.

Verificar sucesso da operação:

1.

Caso o código de retorno da operação efetuada no banco de dados seja diferente de zero, é exibida a mensagem conforme o código de retorno.

## Tela de Sucesso

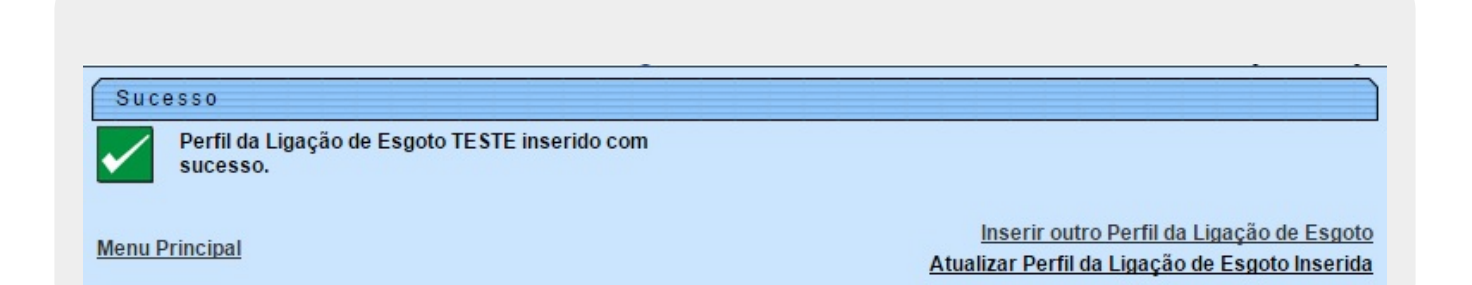

# **Preenchimento dos Campos**

| Campo                   | Orientações para Preenchimento                                                                                                    |
|-------------------------|----------------------------------------------------------------------------------------------------|
| Descrição               | Campo obrigatório. Informe, por extenso, a descriçao do perfil da ligação de<br>esgoto com, no máximo, 20 (vinte) caracteres.<br><b>Regra associada</b> : Caso a descrição do perfil da ligação de esgoto já exista, o<br>sistema exibe uma mensagem de crítica. |
| Percentual de<br>Esgoto | Campo obrigatório. Informe o percentual do perfil de esgoto, com no máximo 5 (cinco) dígitos, sendo 2 decimais.                                                                                                    |

### Funcionalidade dos Botões

| Botão                                                                                  | Descrição da Funcionalidade                                                     |
|----------------------------------------------------------------------------------------|---------------------------------------------------------------------------------|
| Limpar                                                                                 | Ao clicar neste botão, o sistema limpa o conteúdo da tela.                      |
| Cancelar Ao clicar neste botão, o sistema cancela a operação e retorna à tela inicial. |                                                                                 |
| Inserir                                                                                | Ao clicar neste botão, o sistema comanda a inserção dos dados na base de dados. |

#### Referências

#### Inserir Perfil da Ligação de Esgoto

Efetuar Ligação de Esgoto

**Termos Principais** 

Ligação de Esgoto

Clique aqui para retornar ao Menu Principal do GSAN

From: https://www.gsan.com.br/ - Base de Conhecimento de Gestão Comercial de Saneamento

Permanent link: https://www.gsan.com.br/doku.php?id=ajuda:inserir\_perfil\_da\_ligacao\_de\_esgoto

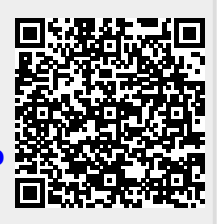

Last update: 11/12/2018 17:20